# **Bid Registration Process**

The Following is a brief walkthrough showing what you as a bidder will experience when registering and placing bids during the **Bidding Process**.

To take advantage of SpeerBids.com bid submission for selected official statement and term sheet sales, you must first register through the web site. Both registered and non-registered bidders will see the following page when they arrive at **SpeerBids.com** 

### Registration/Login Screen at SpeerBids.com

| <b>Speer</b>                             | Bids.com Bid Platform                                                                                               |   |
|------------------------------------------|----------------------------------------------------------------------------------------------------|---|
| SpeerBids.com                            | Bid Platform Login                                                                                                  |   |
| You must log in to<br>password to contin | submit a bid for a Speer Financial, Inc., sale. Please register here, or enter your email address and ue.           |   |
| E                                        | mail Address:                                                                                                    |   |
|                                          | Password:                                                                                                    |   |
| Forgot your p<br>will be emailed to      | assword? Check this box, enter your email address above, and click the Submit button. Your password<br>you shortly. |   |
|                                          | Submit                                                                                                    | ) |
|                                          |                                                                                                    | _ |
|                                          | @ 2000 Sease Eleganial Jac. All Diakta D.                                                                           |   |

# **Registration Form**

| SpeerBids.com Bid Platform                                                                                                    | Registration                                                                                                    |
|----------------------------------------------------------------------------------------------------|----------------------------------------------------------------------------------------------------|
| To take advantage of SpeerBids.cc<br>registered bidder. This will allow yo<br>selected Bid submission platform.<br>information with anyone else, as n | om bid submission for selected official statement and term sheet sales, you must be a<br>but to submit a bid any time, up to the close of a specific sale, where SpeerBids.com is the<br>Please note that Speer Financial, Inc. will not share your email address or other contact<br>oted in our <u>Privacy Policy</u> . |
| Fields marked with an asterisk (*) a                                                                                                    | are required for registration.                                                                                                    |
| Salutation:                                                                                                    | Select One                                                                                                    |
| * First Name:                                                                                                    |                                                                                                    |
| * Last Name:                                                                                                    |                                                                                                    |
| Job Title:                                                                                                    |                                                                                                    |
| * Organization:                                                                                                    |                                                                                                    |
| Suite #:                                                                                                    |                                                                                                    |
| * Street Address:                                                                                                    |                                                                                                    |
| * City :                                                                                                    |                                                                                                    |
| * State                                                                                                    | Select One 🔹                                                                                                    |
| * ZIP Code:                                                                                                    |                                                                                                    |
| * Email Address:                                                                                                    |                                                                                                    |
| * Phone Number:                                                                                                    |                                                                                                    |
| * Fax Number:<br>(enter as xxx-xxxx)                                                                                                    |                                                                                                    |
| * Create Password:                                                                                                    |                                                                                                    |
|                                                                                                    | Note: Password must contain between 8 and 16 characters (letters and numbers)                                                                                                    |
| * Confirm Password:                                                                                                    |                                                                                                    |
| * Preferred Sale Type                                                                                                    | <ul> <li>Official Statement Sales</li> <li>Term Sheet Sales</li> <li>Both</li> </ul>                                                                                                    |
| By using SpeerBids.com bid subr                                                                                                    | nission system, you agree to the Speer Financial, Inc. Terms of Use.                                                                                                    |
|                                                                                                    | Submit                                                                                                    |

Above is the form you must complete in order to register at SpeerBids.com. Registration allows you to submit a bid any time, up to the close of a specific sale, at **SpeerBids.com**.

Once you fill out and submit your registration, you will be sent an email automatically, asking you to confirm your registration: you must verify your email address by clicking a link in the email:

#### Email text:

Thank you for registering with Speer Financial, Inc., for the SpeerBids.com bidding platform. Once your registration with SpeerBids has been confirmed, a representative will review and act on your request within 48 hours, please call (312) 346-3700 for any urgent requests. <u>Please click here to confirm your registration</u>.

Once you click the link in the email, your registration is confirmed and you will arrive at the SpeerBids.com Quick Jump and see a message informing you of that fact, as follows:

#### **Registration Confirmed!**

Thank you! Your bidder registration with SpeerBids has been confirmed. We will review your registration and be in contact with you in the next 48 hours. In the meantime, please contact us at 312-346-3700 with any urgent requests.

When your registration is approved by Speer personnel, you will receive an email welcoming you, telling you that you have been approved and are now able to place bids on SpeerBids.com. The email includes a link to the **SpeerBids.com** site, and reads as follows:

#### Email text:

Thank you! Your registration for SpeerBids.com has been approved. You are now able to submit online bids for any of the Official Statement and Term Sheet Competitive Sales that are activated for the applicable bidding platform.

Welcome to <u>SpeerBids.com</u>!

Once a are registered and approved, click the link in the email mentioned above and you will arrive at the **Login page of SpeerBids.com**.

### Login Page of SpeerBids.com

There is a '**Forgot Your Password**' check box on this page. If you click on this, you will be able to enter your email address and click the Submit button. This will send an email with the password to your email account. You can attempt to log in up to three times. After the third time, a screen will appear that will only allow you to retrieve your password.

| SpeerE             | ds.com Bid Platform Login                                  |                                |                                   |                             |
|--------------------|------------------------------------------------------------|--------------------------------|-----------------------------------|-----------------------------|
| You mus<br>passwor | log in to submit a bid for a Speen<br>to continue.         | r Financial, Inc., sale. Pleas | e <u>register here</u> , or enter | your email address and      |
|                    | Email Address:                                             |                                |                                   |                             |
|                    | Password:                                                  |                                |                                   |                             |
| Fo will be         | got your password? Check this bo<br>mailed to you shortly. | ox, enter your email addres    | s above, and click the S          | ubmit button. Your password |
|                    |                                                            |                                |                                   | Submit                      |

#### **Bidding Platform Main Menu**

This secure web-based platform is designed to allow you to quickly and easily complete bids and submit them. From the registration, the platform automatically fills in your contact information on the bid. This includes an email notification chain, so you will know when your bid was submitted and received by Speer Financial.

From here, you can select a bid using one of two buttons: **Official Statement Sales** and **Term Sheet Sales**. You also have the ability to modify your password from this menu.

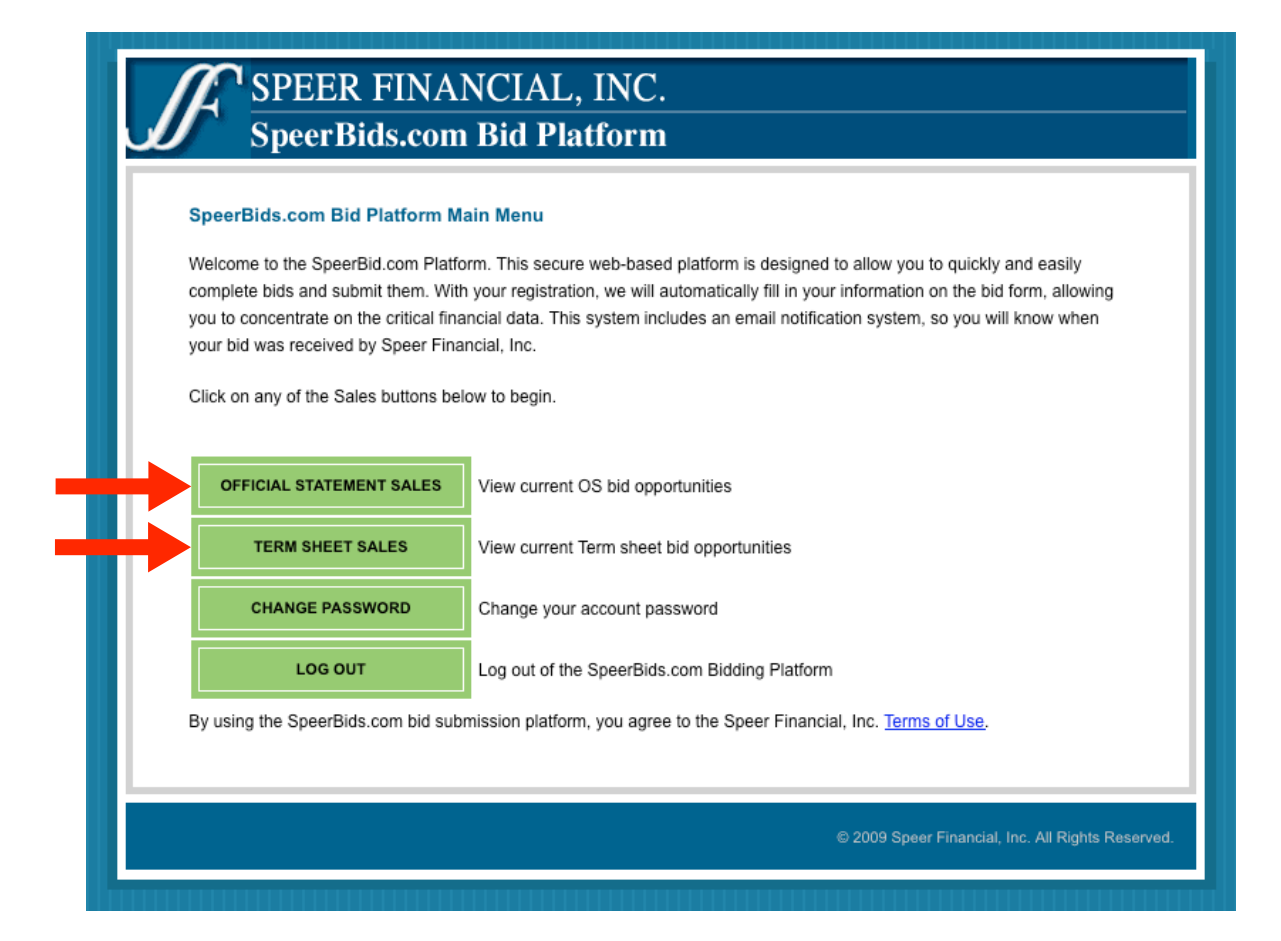

## **Bid Display**

When you select a sale, you see the selection displayed as shown below. When you click the **Bid Now!** Button at the bottom of the page, beneath the bid, you are then taken to a page where you will fill in all the necessary bid information to create and submit a bid.

| SpeerBids.com Onlir             | ne Bid Platform -     | Competitive Offic     | ial Statement Sal     | es                |  |
|---------------------------------|-----------------------|-----------------------|-----------------------|-------------------|--|
| Click on the issuer name        | es below to view deta | ailed information abo | ut each registrant.   |                   |  |
| Issuer:                         | Village of            |                       |                       |                   |  |
|                                 | Lombard               |                       |                       |                   |  |
| State:                          | Illinois              |                       |                       |                   |  |
| Sale Date:                      | September 26, 2009    |                       |                       |                   |  |
| Time of Sale:                   | 3:00 PM CDT           |                       |                       |                   |  |
| Type of Sale:                   | SpeerBids.com         |                       |                       |                   |  |
| Dollar Amount:                  | \$8,220,000           |                       |                       |                   |  |
| Subject to Change:              | Yes                   |                       |                       |                   |  |
| Security:                       | Debt Certificates     |                       |                       |                   |  |
| First Maturity:                 | December 15,<br>2017  |                       |                       |                   |  |
| Last Maturity:                  | December 15,<br>2029  |                       |                       |                   |  |
| Bidders Option<br>Insurance:    | Yes                   |                       |                       |                   |  |
| Credit or Underlying<br>Rating: | A1                    |                       |                       |                   |  |
| Insured Rating:                 |                       |                       |                       |                   |  |
| Insurance Company:              |                       |                       |                       |                   |  |
| Official Statement:             | Download              |                       |                       |                   |  |
| Sale Announcement:              |                       |                       |                       |                   |  |
|                                 | BID NOW!              |                       |                       |                   |  |
| TERM SHEET SALES                | View current Te       | erm Sheet bid opport  | unities               |                   |  |
| LOG OUT                         | Log out of the S      | SpeerBids.com Biddi   | ing Platform          |                   |  |
| By using SpeerBids.com          | bid submission syst   | tem, you agree to the | e Speer Financial, Ir | nc. Terms of Use. |  |

# **Bid Entry Procedure**

To complete and submit your SpeerBids.com bid, you will use a multi-part **wizard** to enter all of the appropriate bid data. Similar to the "Bid Creation procedure," a 5-step process walks you through the procedure of **filling out the bid**, which is separated into sections to help minimize confusion in filling out an extensive form online.

### Step One

|                                                                                                    |                                                                                                    | m                                                                                                    |                                                                                                    |                                                                           |
|----------------------------------------------------------------------------------------------------|----------------------------------------------------------------------------------------------------|----------------------------------------------------------------------------------------------------|----------------------------------------------------------------------------------------------------|---------------------------------------------------------------------------|
| Bid: Village of Lomb                                                                                                    | ard - \$8,220,000.00                                                                                                    | Debt Certificates -                                                                                                    | Series 2009D                                                                                                    |                                                                           |
| Bid Closing Date and Tir                                                                                                    | <b>ne:</b> 2009-09-30 at 9:30 A                                                                                                    | M CDT Current time:                                                                                                    | September 28, 2009 9:27                                                                                              | AM CDT                                                                    |
| o complete and submit y                                                                                                    | our SpeerBids.com bid, u                                                                                                    | se this multi-part wizard                                                                                                    | to enter all of the approp                                                                                           | riate bid data.                                                           |
|                                                                                                    |                                                                                                    |                                                                                                    |                                                                                                    |                                                                           |
| Minimum Bid                                                                                                    | Maturities                                                                                                    | Deposit                                                                                                    | Insurance                                                                                                    | Interest                                                                  |
| Minimum Bid<br>MINIMUM BID<br>For the \$8,220,000.00<br>Illinois, as described in<br>\$  (no less th                              | Maturities<br>Debt Certificates Series S<br>the annexed Official Note<br>an \$8,154,240.00) plus ar                                | Deposit<br>eries 2009D of the Villa<br>ce of Sale, which is exp<br>corued interest from Oc                                                  | Insurance<br>age of Lombard, DuPage a<br>pressly made a part of this<br>stober 1, 2009 to the date of                | Interest<br>and Cook Counties,<br>bid, we will pay you<br>of delivery for |
| Minimum Bid<br>MINIMUM BID<br>For the \$8,220,000.00<br>Illinois, as described in<br>\$  (no less th<br>Certificates bearing inte | Maturities<br>Debt Certificates Series S<br>the annexed Official Notic<br>an \$8,154,240.00) plus a<br>erest as follows (each rate | Deposit<br>eeries 2009D of the Villa<br>ce of Sale, which is exp<br>ccrued interest from Oc<br>e a multiple of 1/8 or 1/1                   | Insurance<br>age of Lombard, DuPage a<br>pressly made a part of this<br>stober 1, 2009 to the date of<br>100 of 1%). | Interest<br>and Cook Counties,<br>bid, we will pay you<br>of delivery for |
| Minimum Bid                                                                                                    | Maturities<br>Debt Certificates Series S<br>the annexed Official Notic<br>an \$8,154,240.00) plus a<br>erest as follows (each rate | Deposit<br>eries 2009D of the Villa<br>ce of Sale, which is exp<br>corued interest from Oc<br>e a multiple of 1/8 or 1/1<br>1 of 5<br>CLEAR | Insurance<br>age of Lombard, DuPage a<br>pressly made a part of this<br>tober 1, 2009 to the date of<br>100 of 1%).  | Interest<br>and Cook Counties,<br>bid, we will pay you<br>of delivery for |

Step Two

| Bid: Village of L                                              | ombard - \$8,220,000                                              | 0.00 Debt Certificates - Se                                       | eries 2009D                                          |                                                     |
|----------------------------------------------------------------|-------------------------------------------------------------------|-------------------------------------------------------------------|------------------------------------------------------|-----------------------------------------------------|
| Id Closing Date a                                              | nd Time: 2009-09-30 at 9                                          | CONTRACT Current time: Se                                         | eptember 28, 2009 9:27                               | AM CDT                                              |
| o complete and sub                                             | omit your SpeerBids.com I                                         | bid, use this multi-part wizard to                                | enter all of the appropr                             | iate bid data.                                      |
| MPORTANT: This s<br>re performed separ<br>peer Financial, Inc. | survey-like bid submissi<br>rately of this bid submissio          | on process does not calculat<br>on process. You will be able to p | e your bid. All calculati<br>preview the completed b | ons to verify your bid<br>id before submitting it t |
| Minimum Bid                                                    | Maturities                                                        | Deposit                                                           | Insurance                                            | Interest                                            |
|                                                                |                                                                   |                                                                   |                                                      |                                                     |
| MATURITIES* -D                                                 | ECEMBER 15                                                        |                                                                   |                                                      |                                                     |
| \$260,000                                                      | 2017 %                                                            | \$775,000                                                         | 2024 %                                               |                                                     |
| \$255,000                                                      | 2018 %                                                            | \$815,000                                                         | 2025 %                                               |                                                     |
| \$185,000                                                      | 2019 %                                                            | \$860,000                                                         | 2026 %                                               |                                                     |
| \$510,000                                                      | 2020 %                                                            | \$905,000                                                         | 2027 %                                               |                                                     |
| \$535,000                                                      | 2021 %                                                            | \$955,000                                                         | 2028 %                                               |                                                     |
| \$565,000                                                      | 2022 %                                                            | \$1,005,000                                                       | 2029 %                                               |                                                     |
| \$595,000                                                      | 2023 %                                                            |                                                                   |                                                      |                                                     |
| Any consecutive r                                              | maturities may be aggrega                                         | ated into no more than five term                                  | Certificates at the optic                            | on of the bidder, in                                |
| which case the m                                               | andatory redemption prov                                          | isions shall be on the same sch                                   | edule as above.                                      |                                                     |
| Maturities: VVV                                                |                                                                   | Term maturity:                                                    |                                                      |                                                     |
| Maturities: YYYY                                               |                                                                   | Term maturity:                                                    |                                                      |                                                     |
| Maturities: YYYY                                               | ( • • • • • • • • • • • • • • • • • • •                           | Term maturity:                                                    |                                                      |                                                     |
| Maturities:                                                    | 🔁 - 💶 - 🚺                                                         | Term maturity:                                                    |                                                      |                                                     |
| Maturities:                                                    |                                                                   | Term maturity:                                                    |                                                      |                                                     |
| *Subject to mover                                              | ment between maturities.                                          |                                                                   |                                                      |                                                     |
|                                                                |                                                                   |                                                                   |                                                      |                                                     |
|                                                                |                                                                   | 2 of 5                                                            |                                                      |                                                     |
|                                                                | <b <="" td=""><td>ACK CLEAR NE</td><td>EXT &gt;</td><td></td></b> | ACK CLEAR NE                                                      | EXT >                                                |                                                     |
|                                                                |                                                                   |                                                                   |                                                      |                                                     |
|                                                                |                                                                   |                                                                   |                                                      |                                                     |

Step Three

|                                                                                                    |                                                                                                    | orm - Bid Entry Fo                                                                                                    | orm                                                                                                    |                                                                                                    |                                                                                                    |
|----------------------------------------------------------------------------------------------------|----------------------------------------------------------------------------------------------------|----------------------------------------------------------------------------------------------------|----------------------------------------------------------------------------------------------------|----------------------------------------------------------------------------------------------------|----------------------------------------------------------------------------------------------------|
| Bid: Village of                                                                                                    | Lombar                                                                                                    | d - \$8,220,000.00                                                                                                    | Debt Certificates - S                                                                                                    | Series 2009D                                                                                                    |                                                                                                    |
| Bid Closing Date                                                                                                    | and Time:                                                                                                    | : 2009-09-30 at 9:30 /                                                                                                    | AM CDT Current time:                                                                                                    | September 28, 2009 9:27                                                                                                    | AM CDT                                                                                                    |
| o complete and s                                                                                                    | submit vour                                                                                                    | SpeerBids.com bid.                                                                                                    | use this multi-part wizard                                                                                                    | to enter all of the appropr                                                                                                    | iate bid data.                                                                                                    |
| re performed sep<br>Speer Financial, In                                                                                                    | parately of the formation of the formation of the formati | his bid submission pr                                                                                                    | rocess. You will be able to                                                                                                    | preview the completed b                                                                                                    | id before submitting it to                                                                                                   |
| Minimum Bi                                                                                                    | id                                                                                                    | Maturities                                                                                                    | Deposit                                                                                                    | Insurance                                                                                                    | Interest                                                                                                    |
| The Certificates<br>approving legal<br>The underwrite<br>Bureau and will<br>As evidence of<br>Village of Lomb<br>Notice of Sale.                                | s are to be e<br>l opinion of<br>r agrees to<br>l accept the<br>our good fa<br>pard in the a<br>Attached he                                                                                                    | executed and deliver<br>Hoops and YoYo LLF<br>apply for CUSIP nu<br>e Certificates with the<br>aith, we enclose here<br>amount of TWO PER<br>ereto is a list of mem                                                            | ed to us in accordance wi<br>P, Chicago, Illinois. The Vil<br>mbers within 24 hours a<br>CUSIP numbers as enter<br>with a check or Surety Bo<br>CENT OF PAR (the "Dept<br>bers of our account on wh          | th the terms of this bid ac<br>lage of Lombard will pay<br>and pay the fee charged b<br>ed on the Certificates.<br>Ind payable to the order of<br>posit") under the terms pro-<br>tose behalf this bid is main                                                                                                    | companied by the<br>for the legal opinion.<br>y the CUSIP Service<br>f the Treasurer of the<br>vided in your Official<br>de. |
| The Certificates<br>approving legal<br>The underwrite<br>Bureau and will<br>As evidence of<br>Village of Lomb<br>Notice of Sale.<br>Form of Depe<br>Select One: | s are to be e<br>opinion of<br>r agrees to<br>l accept the<br>our good fa<br>pard in the a<br>Attached he<br>osit<br>Certified<br>Financia<br>Wire Tra                                                                                                    | executed and deliver<br>Hoops and YoYo LLF<br>apply for CUSIP nu<br>e Certificates with the<br>aith, we enclose here<br>amount of TWO PER<br>ereto is a list of mem<br>//Cashier's Check<br>I Surety Bond<br>insfer<br>equired | ed to us in accordance wi<br>P, Chicago, Illinois. The Vil<br>mbers within 24 hours a<br>CUSIP numbers as enter<br>with a check or Surety Bo<br>CENT OF PAR (the "Depr<br>bers of our account on wh          | th the terms of this bid ac<br>lage of Lombard will pay<br>ind pay the fee charged b<br>ed on the Certificates.<br>Ind payable to the order of<br>psit") under the terms pro<br>lose behalf this bid is man                                                                                                    | companied by the<br>for the legal opinion.<br>y the CUSIP Service<br>f the Treasurer of the<br>vided in your Official<br>de. |
| The Certificates<br>approving legal<br>The underwrite<br>Bureau and will<br>As evidence of<br>Village of Lomb<br>Notice of Sale.<br>Form of Depo<br>Select One: | s are to be e<br>l opinion of<br>r agrees to<br>l accept the<br>our good fa<br>bard in the a<br>Attached he<br>osit<br>Certified<br>Financial<br>Wire Tra<br>None Re<br>400                                                                                                    | executed and deliver<br>Hoops and YoYo LLF<br>apply for CUSIP nu<br>e Certificates with the<br>aith, we enclose here<br>amount of TWO PER<br>ereto is a list of mem<br>//Cashier's Check<br>I Surety Bond<br>insfer<br>equired | ed to us in accordance wi<br>P, Chicago, Illinois. The Vil<br>mbers within 24 hours a<br>CUSIP numbers as enter<br>with a check or Surety Bo<br>CENT OF PAR (the "Depo<br>bers of our account on wh          | th the terms of this bid ac<br>lage of Lombard will pay<br>ind pay the fee charged b<br>ed on the Certificates.<br>Ind payable to the order of<br>psit") under the terms pro-<br>lose behalf this bid is main<br>this bid is main<br>this | companied by the<br>for the legal opinion.<br>y the CUSIP Service<br>f the Treasurer of the<br>vided in your Official<br>de. |
| The Certificates<br>approving legal<br>The underwrite<br>Bureau and will<br>As evidence of<br>Village of Lomb<br>Notice of Sale.<br>Form of Depo<br>Select One: | s are to be e<br>l opinion of<br>r agrees to<br>l accept the<br>our good fa<br>bard in the a<br>Attached he<br><b>osit</b><br>Certified.<br>Financial<br>Wire Tra<br>None Re<br>400                                                                                                    | executed and deliver<br>Hoops and YoYo LLF<br>apply for CUSIP nu<br>e Certificates with the<br>aith, we enclose here<br>amount of TWO PER<br>ereto is a list of mem<br>//Cashier's Check<br>I Surety Bond<br>insfer<br>equired | ed to us in accordance wi<br>P, Chicago, Illinois. The Vil<br>mbers within 24 hours a<br>CUSIP numbers as enter<br>with a check or Surety Bo<br>CENT OF PAR (the "Dept<br>bers of our account on wh<br>def 5 | th the terms of this bid ac<br>lage of Lombard will pay<br>ind pay the fee charged b<br>ed on the Certificates.<br>Ind payable to the order of<br>sit") under the terms pro-<br>loose behalf this bid is main<br>example.                                                                                                    | companied by the<br>for the legal opinion.<br>y the CUSIP Service<br>f the Treasurer of the<br>vided in your Official<br>de. |

Step Four

|                          | lattorm - Bid Entry Fo                                         | orm                      |                              |                             |
|--------------------------|----------------------------------------------------------------|--------------------------|------------------------------|-----------------------------|
| Bid: Village of Lom      | bard - \$8,220,000.00                                          | Debt Certificates        | - Series 2009D               |                             |
| Bid Closing Date and T   | ime: 2009-09-30 at 9:30                                        | AM CDT Current time      | e: September 28, 2009 9:2    | 7 AM CDT                    |
| To complete and submit y | your SpeerBids.com bid,                                        | use this multi-part wiza | rd to enter all of the appro | priate bid data.            |
| MPORTANT: This surve     | ey-like bid submission (                                       | process does not calc    | ulate your bid. All calcula  | tions to verify your bid    |
| are performed separately | y of this bid submission p                                     | rocess. You will be able | to preview the completed     | bid before submitting it to |
| Speer Financial, Inc.    |                                                                |                          |                              |                             |
| Minimum Bid              | Maturities                                                     | Deposit                  | Insurance                    | Interest                    |
|                          |                                                                |                          |                              |                             |
| Bidders Option Ins       | urance                                                         |                          |                              |                             |
| we have purchased        | from:                                                          |                          |                              |                             |
|                          | Premium: \$                                                    | 01 *                     |                              |                             |
|                          |                                                                | ~ ~                      |                              |                             |
| Maturities: (S           | Select One)                                                    | Y                        | ears                         |                             |
|                          | U All                                                          |                          |                              |                             |
|                          |                                                                | 4 of 5                   |                              |                             |
|                          | <back< td=""><td>CLEAR</td><td>NEXT &gt;</td><td></td></back<> | CLEAR                    | NEXT >                       |                             |
|                          |                                                                |                          |                              |                             |
|                          |                                                                |                          |                              |                             |
|                          |                                                                |                          |                              |                             |
| MAIN MENU Retu           | urn to the Main Menu with                                      | hout Completing the Bio  | i.                           |                             |

# Step Five

When you have completed the bid, you will then **Preview** the Bid, review it, make any edits necessary using the EDIT button, and, after accepting the Terms and Conditions, submit the bid to Speer. The **Bid Preview** display is shown on the following two pages.

| SpeerBids.com Bid Pla                                                                         | atform - Bid Entry For                                                                                                    | rm                                                  |                                                    |                                                             |
|-----------------------------------------------------------------------------------------------|----------------------------------------------------------------------------------------------------|-----------------------------------------------------|----------------------------------------------------|-------------------------------------------------------------|
| Bid: Village of Lomb                                                                          | ard - \$8,220,000.00                                                                                                    | Debt Certificates -                                 | Series 2009D                                       |                                                             |
| Bid Closing Date and Tin                                                                      | <b>me:</b> 2009-09-30 at 9:30 A                                                                                                    | M CDT Current time:                                 | September 28, 2009 9                               | :27 AM CDT                                                  |
| o complete and submit yo                                                                      | our SpeerBids.com bid, u                                                                                                    | se this multi-part wizard                           | to enter all of the appr                           | opriate bid data.                                           |
| MPORTANT: This survey<br>are performed separately of<br>Speer Financial, Inc.                 | y-like bid submission pro                                                                                                    | rocess does not calcu<br>ocess. You will be able to | late your bid. All calcu<br>o preview the complete | lations to verity your bid<br>d bid before submitting it to |
| Minimum Bid                                                                                   | Maturities                                                                                                    | Deposit                                             | Insurance                                          | Interest                                                    |
| Gros<br>Less Premium/Plus                                                                     | s Interest: \$                                                                                                    |                                                     |                                                    |                                                             |
| Gros<br>Less Premium/Plus<br>True Inte<br>True Inte<br>Price Bid for 1<br>TOTAL BONE<br>AVERA | ss Interest: \$ <br>s Discount: \$<br>erest Cost: \$<br>erest Rate: %<br>the Bonds \$<br>D YEARS: 130124.668<br>AGE LIFE: 15.83    |                                                     |                                                    |                                                             |
| Gros<br>Less Premium/Plus<br>True Inte<br>True Inte<br>Price Bid for t<br>TOTAL BONE<br>AVERA | ss Interest: \$<br>i Discount: \$<br>erest Cost: \$<br>erest Rate: %<br>the Bonds \$<br>D YEARS: 130124.668<br>AGE LIFE: 15.83<br> | 5 of 5<br>CLEAR PR                                  | EVIEW BID                                          |                                                             |

#### **Bid Preview Display – Part1**

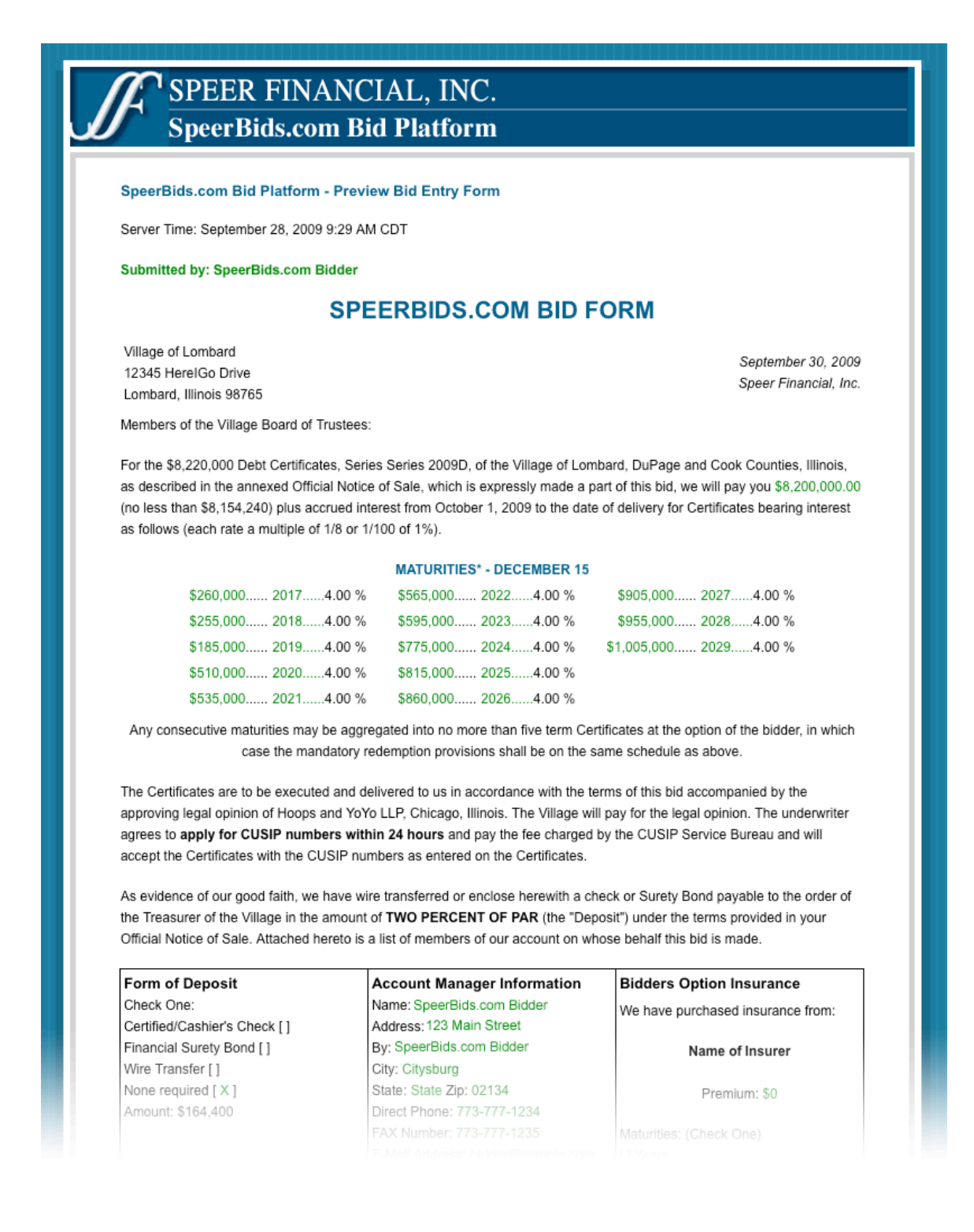

# Bid Preview Display – Part 2

| None required [ X ]             | State: State Zip: 02134                                |                 |                                                 |
|---------------------------------|--------------------------------------------------------|-----------------|-------------------------------------------------|
| Amount: \$164,400               | Direct Phone: 773-777-1234                             |                 | Inturities: (Check Opc)                         |
|                                 | FAX Number: 713-777-1235<br>F-Mail Address: bidder@sen | nple.com        | 1 Years                                         |
|                                 | E-Mail Address. bidden@sail                            | ipic.com [      | 1 All                                           |
|                                 |                                                        | ,               |                                                 |
| The foregoing bid was accepted  | and the Certificates sold by ordinance                 | of the Village  | on September 30, 2009, and receipt is           |
| hereby acknowledged of the go   | od faith Deposit which is being held in a              | ccordance wit   | h the terms of the annexed Official             |
| Notice of Sale.                 |                                                        |                 |                                                 |
|                                 | VILLAGE OF LOMBARD                                     | , DUPAGE AN     | ID COOK COUNTIES, ILLINOIS                      |
|                                 |                                                        |                 |                                                 |
|                                 |                                                        | Mayor           |                                                 |
|                                 |                                                        | Iviayoi         |                                                 |
| 'Subject to movement between ma | turities.                                              |                 |                                                 |
|                                 |                                                        |                 |                                                 |
|                                 | NOT PART OF THE<br>(Calculation of true intera         | BID             |                                                 |
|                                 |                                                        |                 | _                                               |
|                                 | Gross Interest                                         | \$              |                                                 |
|                                 | Less Premium/Plus Discount                             | \$              |                                                 |
|                                 | True Interest Cost                                     | \$              |                                                 |
|                                 | True Interest Rate                                     |                 |                                                 |
|                                 | Price Bid for the Certificates                         | \$              |                                                 |
|                                 | TOTAL CERTIFICATE YEARS                                | 130,124.668     |                                                 |
|                                 | AVERAGE LIFE                                           | 15.83 Years     |                                                 |
|                                 |                                                        |                 |                                                 |
| EDIT BID Make char              | nges to this bid                                       |                 |                                                 |
| Before sub                      | mitting your bid, you must read and agr                | ee to the follo | wing:                                           |
| SPEERBI                         | DS.COM ACKNOWLEDGEMENT                                 |                 |                                                 |
| Lagree wi                       | th the following conditions:                           |                 |                                                 |
| 1 49.00 11.                     |                                                        |                 |                                                 |
| 1. I w                          | ill allow only one registrant from my firm             | using my Log    | in ID and Password to access                    |
| Sp                              | eerBids.com during the sale (although o                | ther individua  | is may be in the room or with me                |
| 2. I h                          | ave read and accept the Rules and Defin                | nitions         |                                                 |
| 3. Du                           | ring the sale, I agree to keep my bid cor              | nfidential.     |                                                 |
| 📃 l Agre                        | e                                                      |                 |                                                 |
| Click to Su                     | bmit your Bid to Speer Financial. Do no                | t click the Su  | Ibmit button more than one time.                |
| SUBMIT BID You may n            | eed to wait while your network processe                | es your reques  | st.                                             |
|                                 |                                                        |                 |                                                 |
|                                 |                                                        |                 |                                                 |
|                                 |                                                        |                 | © 2000 Speer Einspeiel, Inc. All Dights Deserve |

At the bottom of the **Bid Preview** page are two buttons:

### **Edit and Submit Bid Buttons**

| EDIT BID   | Make changes to this bid<br>Before submitting your bid, you must read and agree to the following:<br>SPEERBIDS.COM ACKNOWLEDGEMENT                                                                                                    |
|------------|----------------------------------------------------------------------------------------------------|
|            | I agree with the following conditions:                                                                                                    |
| SUBMIT BID | <ol> <li>I will allow only one registrant from my firm using my Login ID and Password to access<br/>SpeerBids.com during the sale (although other individuals may be in the room or with me<br/>observing from the same computer terminal)</li> <li>I have read and accept the <u>Rules and Definitions</u></li> <li>During the sale, I agree to keep my bid confidential.</li> <li>I Agree</li> <li>Click to Submit your Bid to Speer Financial. Do not click the Submit button more than one time.<br/>You may need to wait while your network processes your request.</li> </ol> |
|            | © 2009 Speer Financial, Inc. All Rights Reserved.                                                                                                    |

It is at this point that you can either go back and edit the bid you have just completed before submitting, OR, you can **Submit** the bid immediately. Once you submit the bid, you will receive the confirmation message as seen on the next page.

# **Bid Submission Confirmation Page**

|                   | s.com Bid Platforr    | m - Bid Submitted                                    |  |
|-------------------|-----------------------|------------------------------------------------------|--|
| The followir      | ig Bid                |                                                      |  |
| Village of L      | ombard - \$8,220,000  | .00 Debt Certificates - Series 2009D                 |  |
| has been s        | uccessfully submitted | i by:                                                |  |
| SpeerBids t       | vidder                |                                                      |  |
| from<br>SeconDide |                       |                                                      |  |
| on                | ompany                |                                                      |  |
| September         | 28. 2009 at 9:30 AM   | from 99.9.40.99.                                     |  |
|                   |                       |                                                      |  |
| PRINT             | BID FORM Print a      | a copy of this page with a timestamp for your files. |  |
| MAIN              | MENU Return           | n to the main menu                                   |  |
|                   |                       |                                                      |  |

At the same time your **Bid** is submitted, designated Speer personnel receive a **confirmation email** that your bid has been submitted.